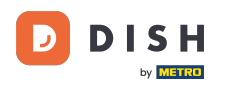

i

Site Web DISH - Configuration du site Web : aperçu et activation

Dans la dernière étape, vous obtiendrez un aperçu de votre site Web.

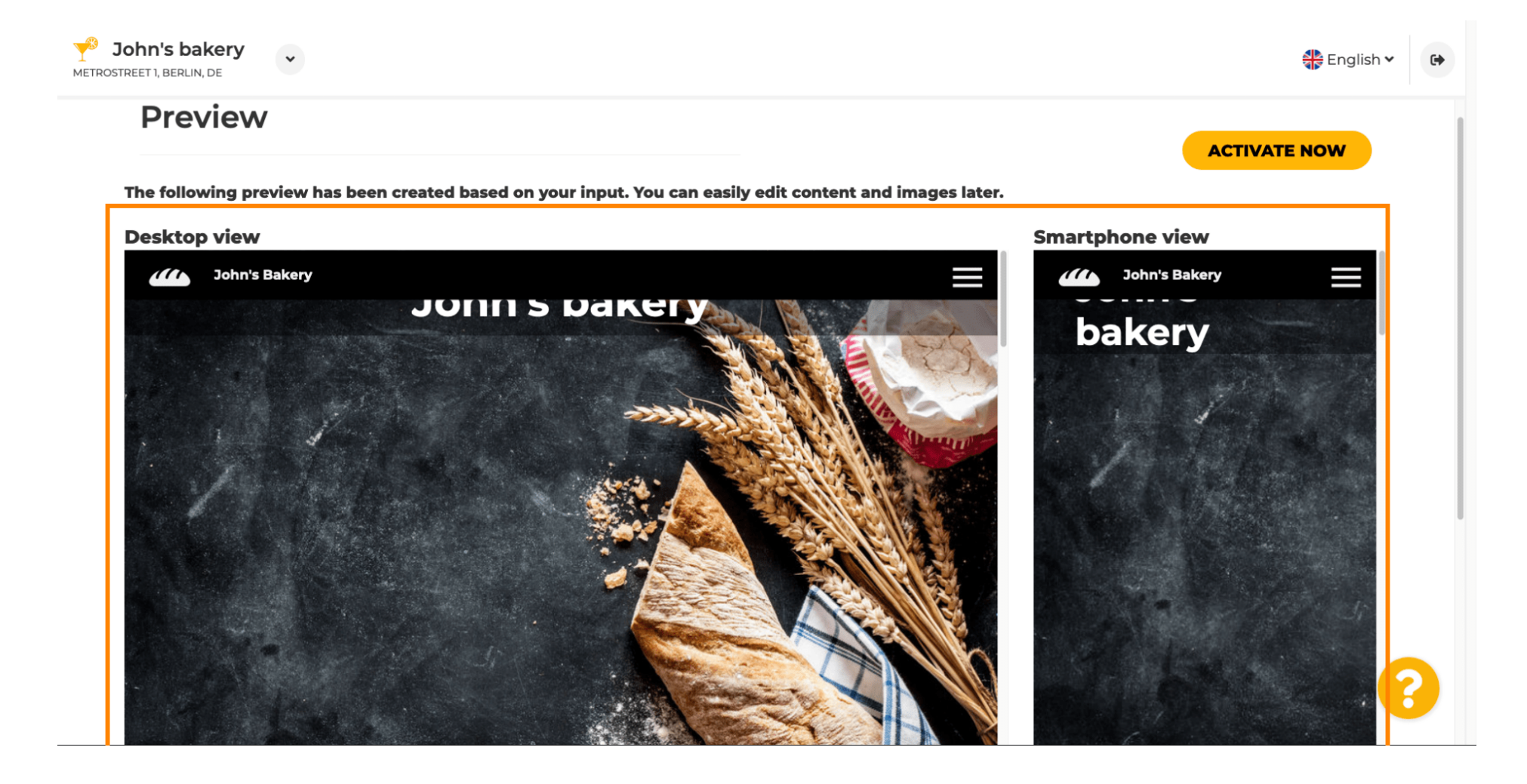

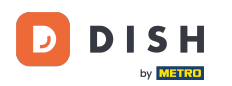

Cliquez sur Activer maintenant pour terminer la configuration.

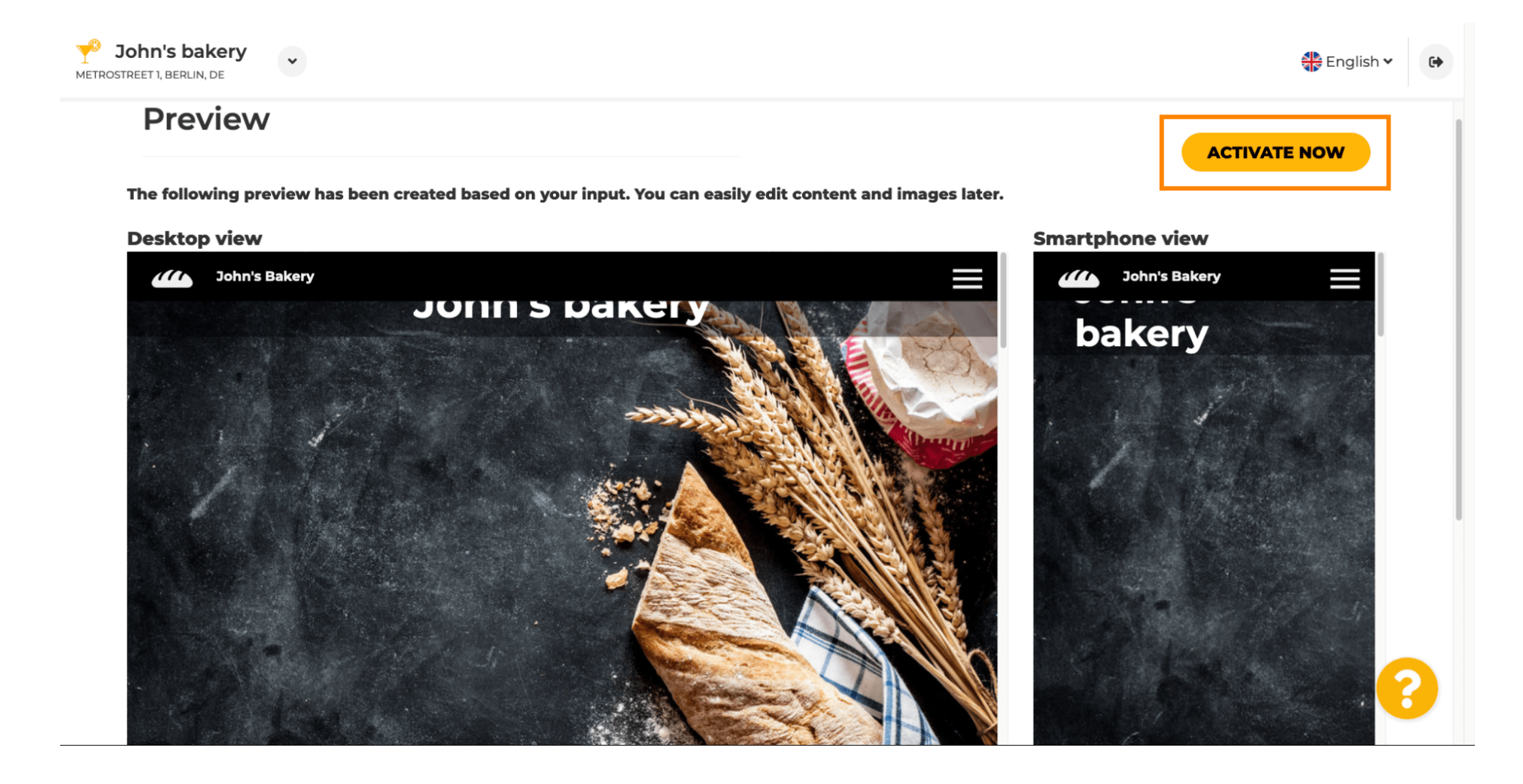

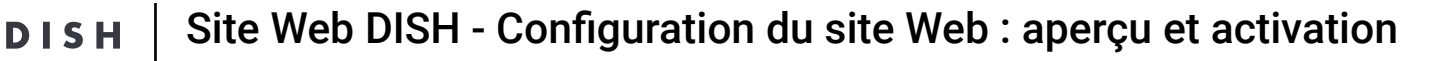

Vous serez redirigé vers le tableau de bord de votre site web DISH. Pour consulter votre site web, cliquez sur « Visiter le site web ».

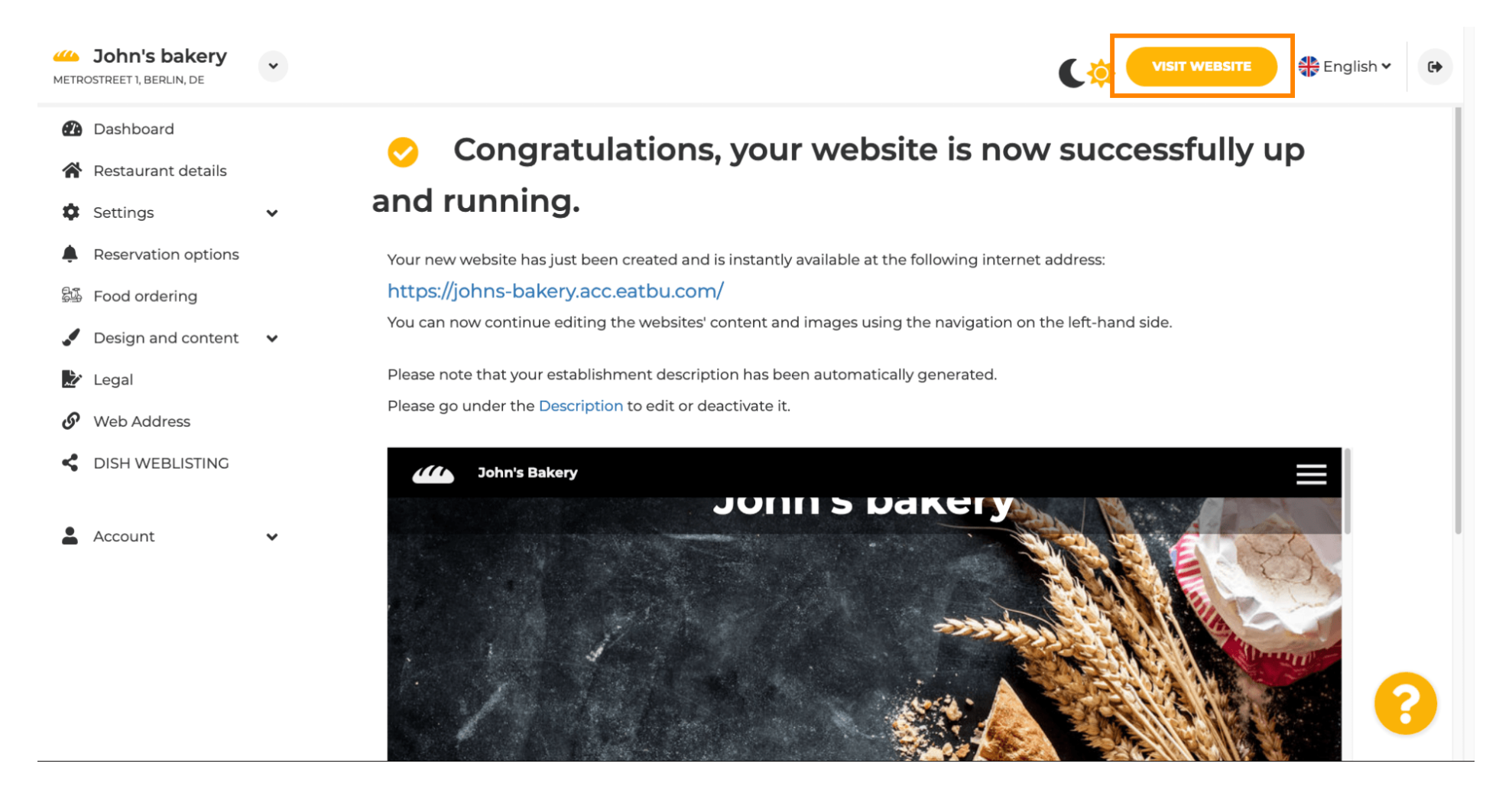

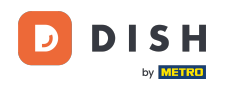

Voilà pour la configuration. Votre site web a été créé avec succès et votre établissement est désormais visible en ligne.

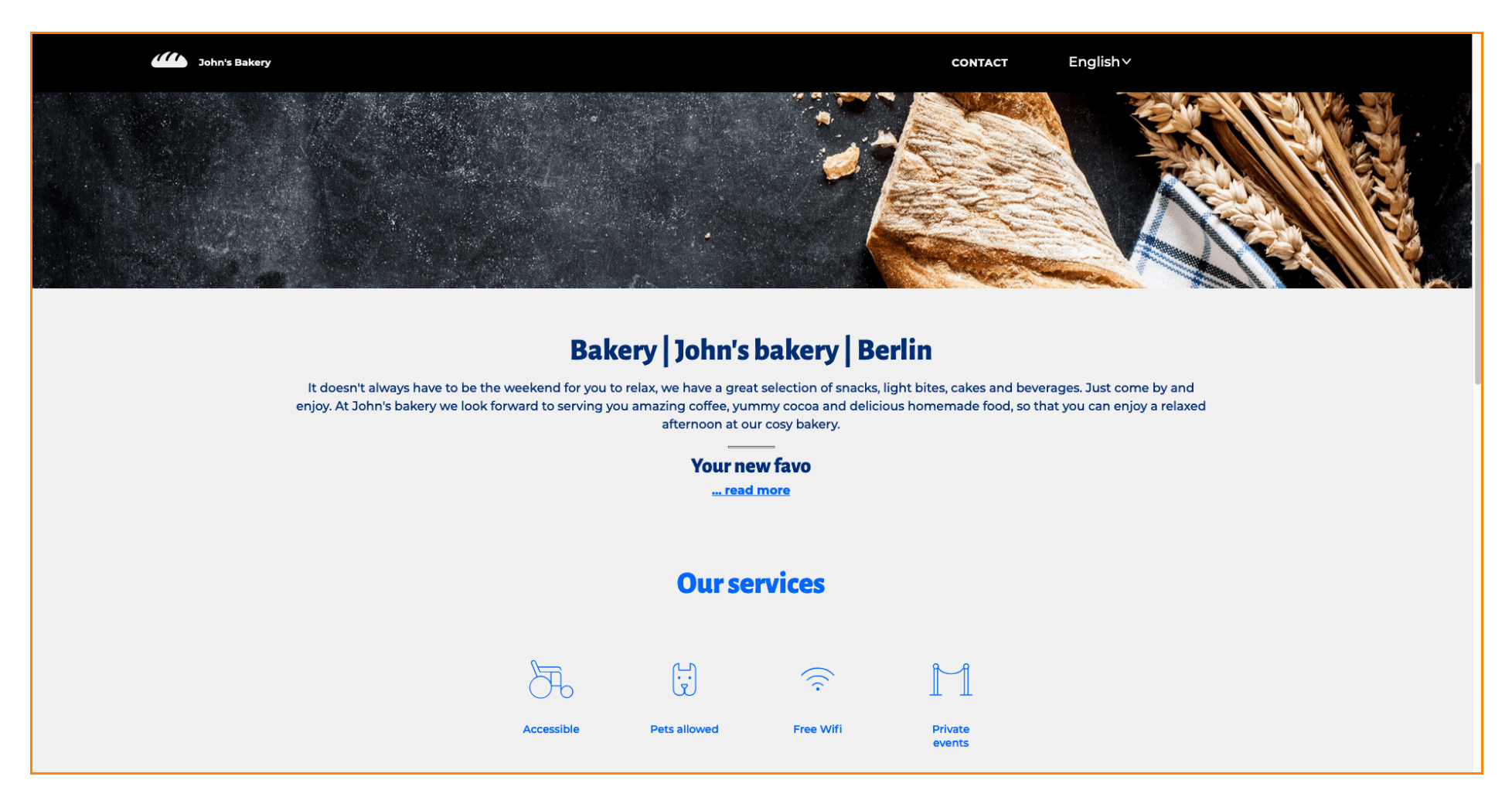

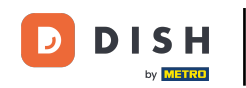

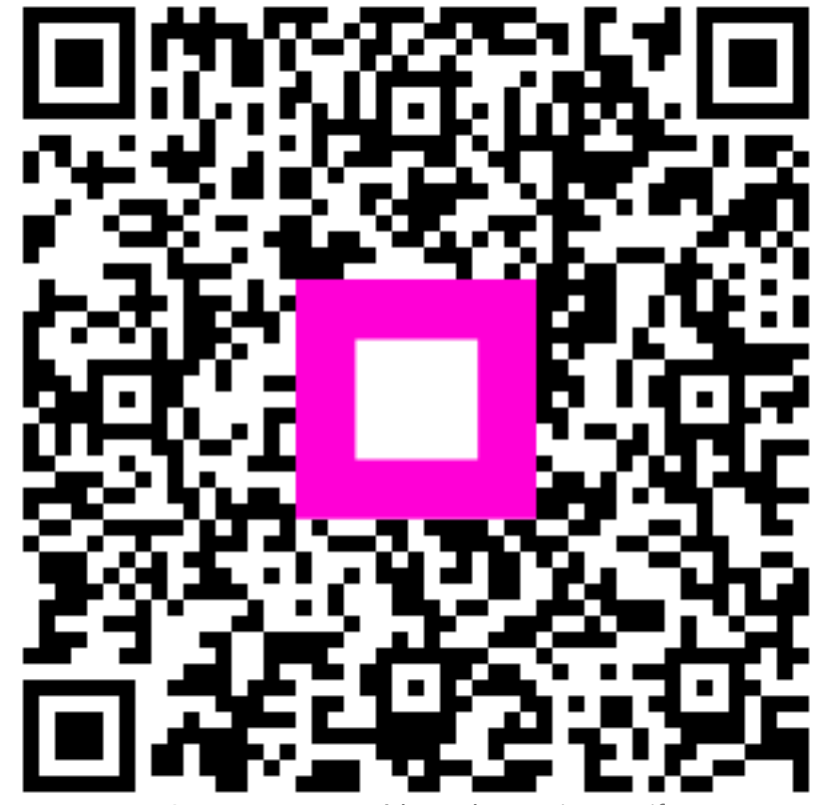

Scannez pour accéder au lecteur interactif